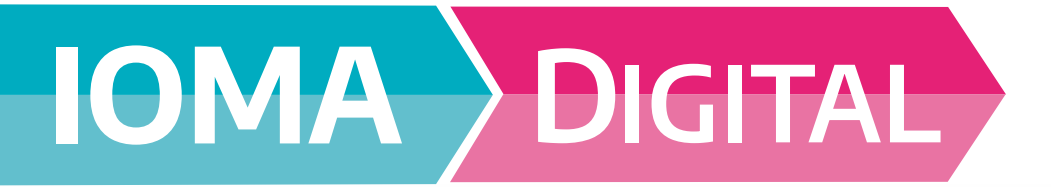

### Trámite afiliatorio digital.

>>> Ahora con IOMA DIGITAL podés realizar trámites afiliatorios de incorporación de familiares a cargo, de manera totalmente digital. Ingresá en la web www.ioma.gba.gob.ar

Oirigite a la sección "Autogestión afiliadas/os".

Una vez dentro, encontrarás un botón llamado "Mis Trámites", hacé clic ahí.

El sistema te solicitará que te identifiques Ingresá CUIL y contraseña.

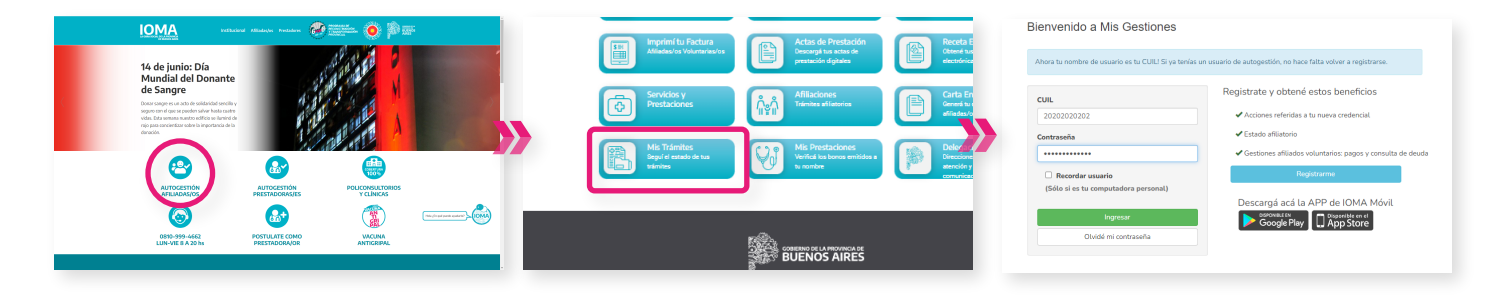

- En la solapa superior encontrarás un botón llamado "Trámites", hacé clic ahí.
- Una vez dentro de la plataforma, hacé clic en "Iniciar Trámite Digital".

El sistema te mostrará tres slots "Solicitud inicial", "Seleccioná tipo", "Seleccioná solicitud". Hacé clic en "Solicitud inicial", presioná en "Afiliaciones".

Luego elegí el tipo de afiliación y el tipo de solicitud.

| IOMA Trámites Consultas - Mis Actas de Prestación | IOMA | Trámites - Consultas - Mis Actas de Prestac                                    | lón • :•       | rs de Pre | adata · ·                                                                                                    |  |
|---------------------------------------------------|------|--------------------------------------------------------------------------------|----------------|-----------|----------------------------------------------------------------------------------------------------|--|
| Trámites y expedientes del                        |      | Iriciar gestión de medicamentos y prácticas médicas<br>Iriciar Trámite Digital | xpedientes del |           | Iniciar Trámite Digital:                                                                                                    |  |
| afiliado:                                         | >>   | Seguimiento 🕶                                                                  |                |           | Tené en cuenta lo siguiente al momento de proveer esta información<br>- cos Tadarris a functional de la costa e costa casa casa de la casa de la casa de la casa de la casa de la casa<br>- la costa de la casa de la casa de la casa de la casa de la casa de la casa de la casa de la casa de la casa<br>- la casa de la casa de la casa de la casa de la casa de la casa de la casa de la casa de la casa de la casa de |  |
| Nro de trámite Nro Afiliado                       |      | Carta en tránsito 🕶                                                            | Nro Afiliado   |           | Ultranafo de tas achives no puede en mayora 10 Mai.     Se regulare al menos un talébos de costacto completo (Código de Jena + Téléfose).                                                                                                    |  |
|                                                   |      | Tokens 🕶                                                                       |                |           | Extend thesis (*) • Seleccione at tipe (*) •                                                                                                    |  |
| Institucion                                       |      | Bonos 🕶                                                                        | Institucionel  |           | Ecola u convertare adcional                                                                                                    |  |

Si no tenés la APP IOMA Digital, descargala en el 🕟 Play Store o 🗔 AppStore

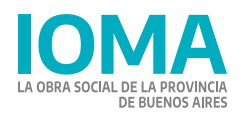

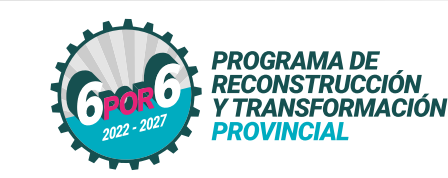

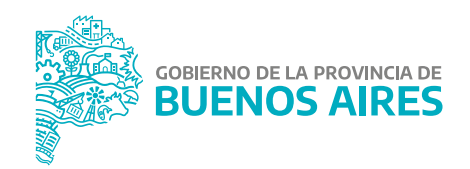

#### Trámite afiliatorio digital - Afiliada/o Hija/o menor de 21 años

- 📎 Ahora con IOMA Digital podés realizar tu trámite afiliatorio de alta de hija/o menor de 21 años de manera digital, desde la web de IOMA www.ioma.gba.gob.ar
- En la solapa superior encontrarás V Dirigite a la sección "Autogestión Vina vez dentro, encontrarás un El sistema te solicitará que te un botón llamado "Trámites", hacé afiliadas/os". botón llamado "Mis Trámites". hacé identifiques, ingresá CUIL y clic ahí. contraseña. clic ahí. Rienvenido a Mis Gestiones IOMA 🤣 🎫 🧿 🔊 i Trámites y expedientes d 4 de junio: I Mundial del I de Sangre rgá acá la APP de IOMA Móv UCONSULTO X CLINICAS Google Play æ \*\*\*\*\*\*\* BUENOS AIRES Una vez dentro de la plataforma, hacé clic en "Iniciar Trámite Digital". Hacé clic en "Solicitud inicial". En el desplegable seleccioná el tipo Elegí "Altas" y el sistema mostrará "Afiliados hijo menor de 21 años". los requisitos y los slots para la presioná en "Afiliaciones". carga de los mismos. Luego elegí el tipo de afiliación y el tipo de solicitud. Iniciar Trámite Digital: Iniciar Trámite Digital: Iniciar Trámite Digital:

Si no tenés la APP IOMA Digital, descargala en el 💫 Play Store o 🗔 AppStore

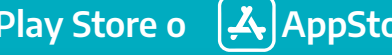

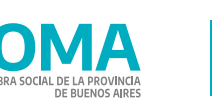

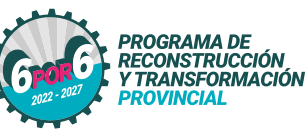

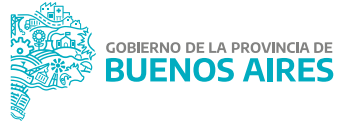

#### Trámite afiliatorio digital - Afiliada/o Hija/o menor de 21 años.

>>> Ahora con IOMA Digital podés realizar tu trámite afiliatorio de renovación hija/o menor de 21 años de manera digital, desde la web de IOMA www.ioma.gba.gob.ar

| Dirigite a la sección "Autogestión<br>afiliadas/o".                                                                                                    | Vna vez dentro, encontrarás un botón llamado "Mis Trámites", hacé clic ahí.                                                                                                    | El sistema te solicitará que te<br>identifiques, ingresá CUIL y<br>contraseña.                                                                                                    | En la solapa superior encontrarás<br>un botón llamado "Trámites", hacé<br>clic ahí.                                                                                                    |
|----------------------------------------------------------------------------------------------------|----------------------------------------------------------------------------------------------------|----------------------------------------------------------------------------------------------------|----------------------------------------------------------------------------------------------------|
| <page-header></page-header>                                                                                                    | Image: Index to Particular       Image: Index to Particular       Image: Index to Particular <td< td=""><td>Bernendo a Mis Gestiones  Areas to nontoo de suscio e sit CUL 5 ya terica un suscio de subgestión, no have filta volver a registrarea  Cucie Discustor Discustor Disc</td><td>101       Intelling to generation definition         Intelling to generation definition       Intelling to generation definition         Intelling to definition       Intelling to definition         Intelling to definition       Intelling to definition         Intelling to definit       Intelling to definition</td></td<> | Bernendo a Mis Gestiones  Areas to nontoo de suscio e sit CUL 5 ya terica un suscio de subgestión, no have filta volver a registrarea  Cucie Discustor Discustor Disc | 101       Intelling to generation definition         Intelling to generation definition       Intelling to generation definition         Intelling to definition       Intelling to definition         Intelling to definition       Intelling to definition         Intelling to definit       Intelling to definition |
| Una vez dentro de la plataforma,<br>hacé clic en "Iniciar Trámite Digital".                                                                                                    | Hacé clic en "Solicitud inicial",<br>presioná en "Afiliaciones".<br>Luego elegí el tipo de afiliación y el<br>tipo de solicitud.                                                                                                    | En el desplegable seleccioná el tipo "Afiliados hijo menor de 21 años".                                                                                                    | El sistema mostrará los requisitos y<br>los slots para la carga de los<br>mismos.                                                                                                    |
| 1955 Techne + Convolute + Mor Addam de Prosesson + - Tecne Hende Hender Starte Markel Ben and Markel<br>Hende Hende Starte Markel Ben and Markel<br>Hende Hende Starte Markel Ben and Markel<br>General Hende Ben and Hende Ben and Hend | Incian Trámite Digita:  Incian Trámite Digita:  Incian Trámite Digita: Incian Trámite Digita: Incian Trámite Digi                                                                                                    |                                                                                                    |                                                                                                    |

Si no tenés la APP IOMA Digital, descargala en el 📎 Play Store o 🗔 AppStore

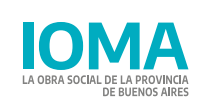

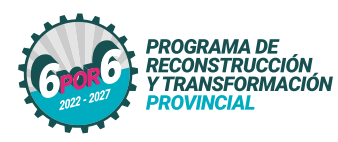

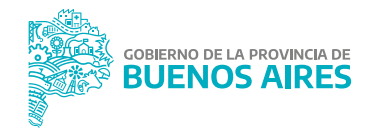

#### Trámite afiliatorio digital - Afiliada/o Hija/o recién nacida/o sin partida de nacimiento.

- >>> Ahora con IOMA Digital podés realizar tu trámite afiliatorio de alta de hija/o recién nacida/o sin partida de nacimiento de manera digital, desde la web de IOMA www.ioma.gba.gob.ar
- > En la solapa superior encontrarás El sistema te solicitará que te V Dirigite a la sección "Autogestión 🗸 Una vez dentro, encontrarás un un botón llamado "Trámites", hacé identifiques, ingresá CUIL v afiliadas/os". botón llamado "Mis Trámites", hacé clic ahí. contraseña. clic ahí. Rienvenido a Mis Gestiones IOMA 🥔 🎫 🧑 🕲 a 14 de junio: Dí Mundial del de Sangre BUENOS AIRES á acá la APP de IOMA M Google Play VIIII Una vez dentro de la plataforma, Hacé clic en "Solicitud inicial", El sistema mostrará los requisitos y En el desplegable seleccioná el tipo hacé clic en "Iniciar Trámite Digital". presioná en "Afiliaciones". "Afiliados hijo recien nacido sin los slots para la carga de los partida de nacimiento". Luego elegí el tipo de afiliación y el mismos. tipo de solicitud. Iniciar Trámite Digital: Iniciar Trámite Digital: Iniciar Trámite Digital:

Si no tenés la APP IOMA Digital, descargala en el 🛛 🔊 Play Store o 🛛 [ 🖧 AppStore

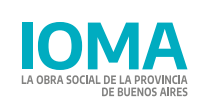

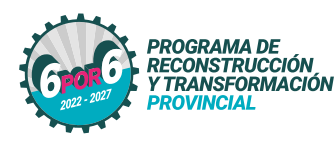

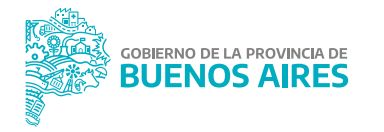

#### Trámite afiliatorio digital - Afiliada/o Conviviente sin otra obra social.

- >> Ahora con IOMA Digital podés realizar tu trámite afiliatorio de alta de conviviente sin otra obra social de manera digital, desde la web de IOMA www.ioma.gba.gob.ar
- Dirigite a la sección "Autogestión afiliadas/os".
- Una vez dentro, encontrarás un botón llamado "Mis Trámites", hacé clic ahí.
- El sistema te solicitará que te identifiques, ingresá CUIL y contraseña.
- En la solapa superior encontrarás un botón llamado "Trámites", hacé clic ahí.

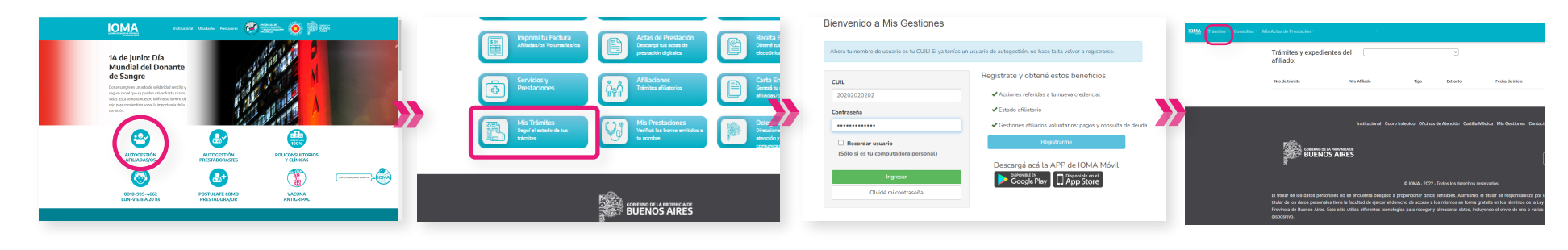

- Una vez dentro de la plataforma, hacé clic en "Iniciar Trámite Digital".
- Hacé clic en "Solicitud inicial", presioná en "Afiliaciones". Luego elegí el tipo de afiliación y el tipo de solicitud.
- En el desplegable seleccioná el tipo "Afiliados conviviente sin otra obra social".
- El sistema mostrará los requisitos y los slots para la carga de los mismos.

| aiciar particio de medicamentos x ordeticas mádic<br>niciar Trámite Digital | expedientes del                                       | Iniciar Trámite Digital:                                                                                                    | Iniciar Trámite Digital:                                                                                                    | Iniciar Trámite Digital:                                                                                                    |
|-----------------------------------------------------------------------------|-------------------------------------------------------|----------------------------------------------------------------------------------------------------|----------------------------------------------------------------------------------------------------|----------------------------------------------------------------------------------------------------|
| iegumiento •                                                                |                                                       | Infermación                                                                                                    | Infermación                                                                                                    | Información                                                                                                    |
| iarta en tránsito *<br>okens *<br>Ionos *                                   | International Cobro Indexido Oficinas de Atención Car | Tree en coerta lo siguiete al momento de procer esta información<br>• or Minadore Al controles para de name a control de a caso de la transa.<br>• la transmis en antenios que a para en a control de a caso de la transa.<br>• la transmis en a control de a control de a control de a control de la transa.<br>• la transmis de las controls para de manya esta del<br>• de a control de a control de a control de a control de a control de la control de l | Test en cuenta la lagiante al immento de prover esta la información<br>en (en familiar y antentosos (en en cuenta concentra en transmission en cuenta en cuenta en cuenta en antenta en anten esta en file, de la prover<br>en en enventa en antenen a una entre de la entre de la | Tené en cuenta lo siguiente al momento de preven esta información.<br>• Les transmissions de la conseguier de la conseguiera de la conseguiera de la conseguiera de la conseguiera<br>• La conseguiera de la conseguiera de la conseguiera de la conseguiera de la conseguiera de la conseguiera de<br>• La conseguiera de la conseguiera de la conseg |
|                                                                             | BUENOS AIRES                                          | Socrad record (*)                                                                                                    | Alexand service     Placed service     Placed           | Minute with (*)         Minute with (*)           Minute with (*)         Minute with (*)           Minute with (*)         Minute with (*)           Minute with (*)         Minute with (*)           Minute with (*)         Minute with (*)           Minute with (*)         Minute with (*)           Minute with (*)         Minute with (*)           Minute with (*)         Minute with (*)           Minute with (*)         Minute with (*)           Minute with (*)         Minute with (*)           Minute with (*)         Minute with (*)           Minute with (*)         Minute with (*)                                                                                                    |

Si no tenés la APP IOMA Digital, descargala en el 📎 Play Store o

/ Store o 🛛 🛃 AppStore

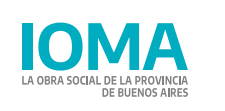

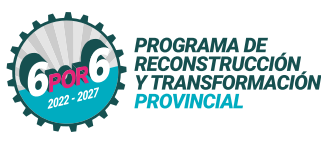

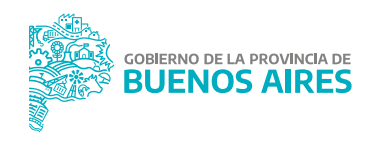

#### Trámite afiliatorio digital - Afiliada/o Conviviente sin otra obra social.

- >>> Ahora con IOMA Digital podés realizar tu trámite afiliatorio de renovación de conviviente sin otra obra social de manera digital, desde la web de IOMA www.ioma.gba.gob.ar
- Dirigite a la sección "Autogestión afiliadas/os".
- Una vez dentro, encontrarás un botón llamado "Mis Trámites", hacé clic ahí.
- El sistema te solicitará que te identifiques, ingresá CUIL y contraseña.
- En la solapa superior encontrarás un botón llamado "Trámites", hacé clic ahí.

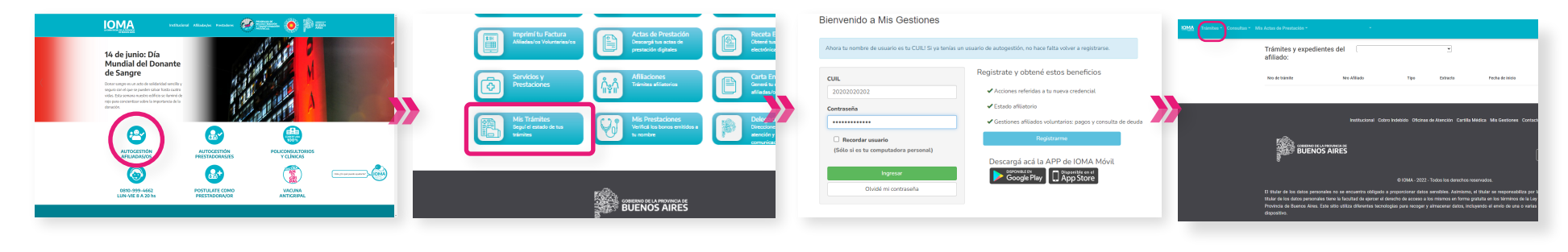

- Una vez dentro de la plataforma, hacé clic en "Iniciar Trámite Digital".
- Hacé clic en "Solicitud inicial", presioná en "Afiliaciones". Luego elegí el tipo de afiliación y el tipo de solicitud.
- En el desplegable seleccioná el tipo "Afiliados conviviente sin otra obra social".
- El sistema mostrará los requisitos y los slots para la carga de los mismos.

| er mellen en de annelen verdeler e mellen e<br>ser trainée Egyptal » pedientes del 🔍 👻 | Iniciar Trámite Digital:                                                                                                    | Iniciar Trámite Digital:                                                                                                    | Iniciar Trámite Digital:                                                                                                    |
|----------------------------------------------------------------------------------------|----------------------------------------------------------------------------------------------------|----------------------------------------------------------------------------------------------------|----------------------------------------------------------------------------------------------------|
| terreto •                                                                              | Información                                                                                                    | Información                                                                                                    | Itomaile                                                                                                    |
| te el Stado - Ne Allado Teo Erisco<br>2015                                             | The effect counts is significant all momento de properties etils información of an anticente a succession de anticente a calcular de anticente a calcular de anticente of anticente anticente anticente anticente anticente a calcular de anticente of anticente anticente anticente anticente anticente anticente of anticente anticente anticente anticente anticente anticente of anticente anticente anticente anticente anticente anticente of anticente anticente anticente anticente anticente of anticente anticente anticente anticente anticente of anticente anticente anticente anticente anticente of anticente anticente anticente anticente of anticente anticente anticente anticente of anticente anticente anticente anticente of anticente of anticent | Ted et a cardia la biguinet da innovatio de provee esta la formación<br>el con taméno paracteristico ser con trans concentra a ratural, cardo na mitual,<br>e la termano es antone questes cardo en 17, 4, 5, 4 y 243<br>el conservación de concentra esta de la concentra de la concentra de la concentra de la concentra de la concentra<br>el concentra de la concentra de la concentra de la concentra de la concentra de la concentra de la concentra de<br>el concentra de la concentra de la concentra del la concentra del la concentra de la concentra de la co | Timel en cuenta la siguiente al momento de prover esta información                                                                                                    |
| BUENOS AIRES                                                                           | Lookud Hoad (*)                                                                                                    | Adduction of the second second s                | Interview()         Interview()         Interview() |

Si no tenés la APP IOMA Digital, descargala en el 📎 Play Store o

Play Store o (🐥)AppStore

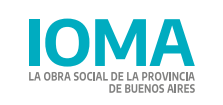

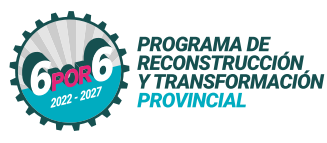

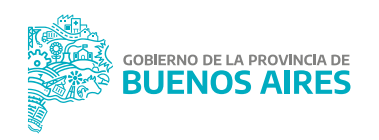

#### Trámite afiliatorio digital - Afiliada/o Hija/o estudiante de 21 a 26 años.

>>> Ahora con IOMA Digital podés realizar tu trámite afiliatorio de alta de hija/o estudiante de 21 a 26 años de manera digital, desde la web de IOMA www.ioma.gba.gob.ar

| Dirigite a la sección "Autogestión<br>afiliadas/os".                                                                                                    | Una vez dentro, encontrarás un botón llamado "Mis Trámites", hacé clic ahí.                                                                                                    | El sistema te solicitará que te<br>identifiques, ingresá CUIL y<br>contraseña.                                                                                                    | En la solapa superior encontrarás<br>un botón llamado "Trámites", hacé<br>clic ahí.                                                                                                    |
|----------------------------------------------------------------------------------------------------|----------------------------------------------------------------------------------------------------|----------------------------------------------------------------------------------------------------|----------------------------------------------------------------------------------------------------|
| <page-header><page-header></page-header></page-header>                                                                                                    | Importe Facture<br>Manastra Valurawata       Import facture<br>Manastra Valurawata       Import facture<br>Manastra Valurawata       Import facture<br>Manastra Valurawata       Import facture<br>Manastra<br>Manastra | Blenvenido a Mis Gestiones  Aver la mothe de souarie set la CULU 5 ye tarkis un suearie de adoptation, no have fata volve a registrares.  Cutu  2020202022  Content  Content  | Premier and met Moderate Answersen     Trainities y expedientes del     Trainities y expedientes del     Trainities y expedient |
| <ul> <li>With the second second s</li></ul> | , Hacé clic en "Solicitud inicial",<br>presioná en "Afiliaciones".<br>Luego elegí el tipo de afiliación y el<br>tipo de solicitud.                                                                                                    | En el desplegable seleccioná el tipo<br>"Afiliados hijo estudiante de 21 a 26<br>años".                                                                                                    | <ul> <li>Elegí "Altas" el sistema mostrará los requisitos y los slots para la carga de los mismos.</li> </ul>                                                                                                    |
| EMM     Transfer *     *       Exercision Constructions and the destination *     *       Exercision Constructions *     *       Transfer *     *       Transfer *     *                                                                                                    | Inician Trámite Digital:          (Marky)         (Marky)                                                                                                    | A de transmistre de la construit de la construit de la constr |                                                                                                    |

Si no tenés la APP IOMA Digital, descargala en el 🕟 Play Store o 🗔 AppStore

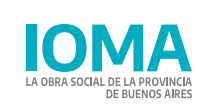

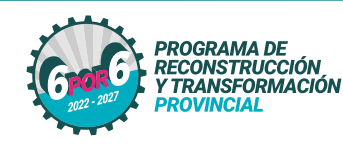

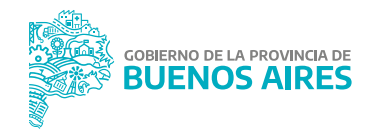

#### Trámite afiliatorio digital - Afiliada/o Hija/o estudiante de 21 a 26 años.

- >>> Ahora con IOMA Digital podés realizar tu trámite afiliatorio de renovación de hija/o estudiante de 21 a 26 años de manera digital, desde la web de IOMA www.ioma.gba.gob.ar
- Dirigite a la sección "Autogestión afiliadas/os".
- Una vez dentro, encontrarás un botón llamado "Mis Trámites", hacé clic ahí.
- El sistema te solicitará que te identifiques, ingresáCUIL y contraseña.
- En la solapa superior encontrarás un botón llamado "Trámites", hacé clic ahí.

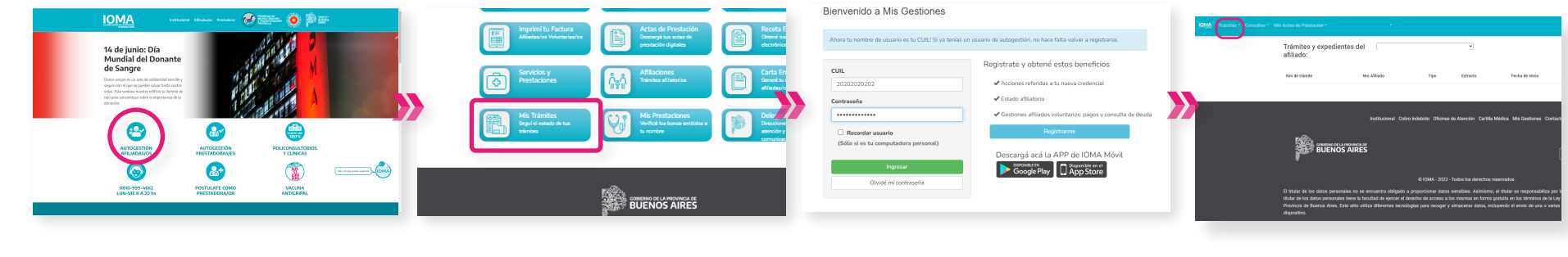

- Una vez dentro de la plataforma, hacé clic en "Iniciar Trámite Digital".
- Hacé clic en "Solicitud inicial", presioná en "Afiliaciones". Luego elegí el tipo de afiliación y el tipo de solicitud.
- En el desplegable seleccioná el tipo "Afiliados hijo estudiante de 21 a 26 años".
- Seleccioná "Renovación" y el sistema mostrará los requisitos y los slots para la carga de los mismos.

| IOMA Trámites - Consultas - Mis Actas de Prestación                                            | de Prestución • •                                                                                                    | n de Prestución * •                                                                                                    | Iniciar Trámite Digital:                                                                                                    |
|------------------------------------------------------------------------------------------------|----------------------------------------------------------------------------------------------------|----------------------------------------------------------------------------------------------------|----------------------------------------------------------------------------------------------------|
| Histor petition de meditamentos a partices méticas<br>Histoir Traimée Dignal 3 pedientes del 🔍 | Iniciar Trámite Digital:                                                                                                    | Iniciar Trámite Dígital:                                                                                                    | Información                                                                                                    |
| Seguments * Ne Afflado Tipo Entrette<br>Carlo es talasta * Ne Afflado Tipo Entrette            | Minimuto Tené en cuenta la siguiente al nomenta de proveer esta información  • circin navera su cuantos esta concerca concerca cuanto a cuando esta cuando esta cu | Monsucio<br>Tené en cuenta la siguiente al momento de proveer esta información.<br>• con tradecesta a funcionesta de solo con texa vecentenar annuales a cueso por un run, ana<br>• la forma de internar a guiente anter d'al cuesto de la cuesta de la cuesta de | Tené en cuenta lo siguiente al momento de proveer esta información<br>Los formatos de archivos ou puedes naite aos 1967, 694, 1963<br>Los campos con r jos moltipations<br>el tituando de tra archivos na puedes ar mayor a 15 ab.<br>Es requiser a muno a tutobioto do contacio contegio de Area e Tallatoro,                                                                                                    |
| Bono •<br>Institucional Cobre Indektor Oficinas de Alención Car                                | Etherafie is to arbitrar space are represent to Table     Sectors are used to the sectors of the sectors of the sectors o      | Etheradie to la anticio contrato contrato collegi e ferenza i 1988.     Servazare e revenza i 1988: e description contrato collegi e ferenzi i faitimet.      Alfunctivationette collegi e ferenzi i faitimet.      Alfunctivationette collegi e ferenzi i faitimet.      Electronomic collegi e ferenzi e ferenzi e fe           | Securitizari)         Securitizari)         Securiti |
| BUENOS AIRES                                                                                   | Ecolar in conversion account                                                                                                    | Tel Access Converting In other Access Access      | torometre record of identical (*)     L3     Indu beclarisolousial Hije Estudiante L3     Certificate Aume regular (*)     L3     Establa in connentario adiconal                                                                                                    |

Si no tenés la APP IOMA Digital, descargala en el 📎 Play Store o

Play Store o (🐥)AppStore

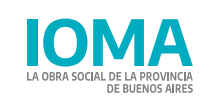

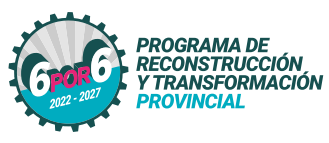

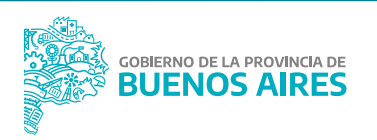

#### Trámite afiliatorio digital - Afiliada/o Cónyuge con otra obra social.

- Ahora con IOMA Digital podés realizar tu trámite afiliatorio de alta de cónyuge con otra obra social de manera digital, desde la web de IOMA www.ioma.gba.gob.ar
- V Dirigite a la sección "Autogestión El sistema te solicitará que te VI Una vez dentro, encontrarás un un botón llamado "Trámites", hacé afiliadas/os" identifiques, ingresá CUIL y botón llamado "Mis Trámites", hacé clic ahí. contraseña. clic ahí. Bienvenido a Mis Gestiones IOMA 🥔 🚃 🐞 🖗 🖝 14 de junio: Día Mundial del Dona de Sangre 2 BUENOS AIRES OLICONSULTO cargá acá la APP de IOMA Móv Google Play VIIII Una vez dentro de la plataforma, 🖌 El sistema mostrará los requisitos y Hacé clic en "Solicitud inicial". **V** En el desplegable seleccioná el tipo hacé clic en "Iniciar Trámite Digital". "Afiliados cónyuge con otra obra los slots para la carga de los presioná en "Afiliaciones". social". Luego elegí el tipo de afiliación y el mismos. tipo de solicitud. entes del Iniciar Trámite Digital Iniciar Trámite Digital: Iniciar Trámite Digital: BUENOS AIRES

Si no tenés la APP IOMA Digital, descargala en el

AppStore Play Store o

En la solapa superior encontrarás

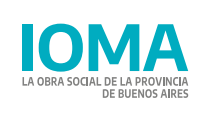

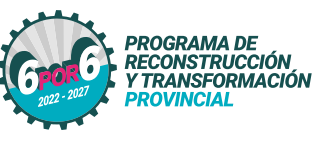

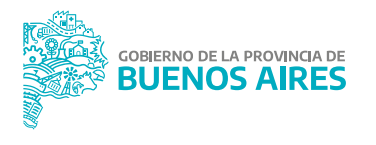

#### Trámite afiliatorio digital - Afiliada/o Cónyuge con otra obra social.

- Ahora con IOMA Digital podés realizar tu trámite afiliatorio de renovación de cónyuge con otra obra social de manera digital, desde la web de IOMA www.ioma.gba.gob.ar
- Dirigite a la sección "Autogestión El sistema te solicitará que te VI Una vez dentro, encontrarás un un botón llamado "Trámites", hacé afiliadas/os" identifiques, ingresá CUIL y botón llamado "Mis Trámites", hacé clic ahí. contraseña. clic ahí. Bienvenido a Mis Gestiones IOMA 14 de junio: Día Mundial del Don de Sangre BUENOS AIRES argá acá la APP de IOMA Móv -----Google Play 🖌 Una vez dentro de la plataforma, 🖌 El sistema mostrará los requisitos y 🖌 Hacé clic en "Solicitud inicial". En el desplegable seleccioná el tipo hacé clic en "Iniciar Trámite Digital". "Afiliados cónyuge con otra obra los slots para la carga de los presioná en "Afiliaciones". social". Luego elegí el tipo de afiliación y el mismos. tipo de solicitud. dientes del Iniciar Trámite Digital Iniciar Trámite Digital: Iniciar Trámite Digital: BUENOS AIRES

Si no tenés la APP IOMA Digital, descargala en el

AppStore Play Store o

En la solapa superior encontrarás

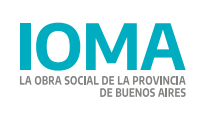

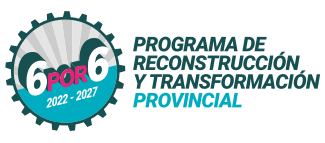

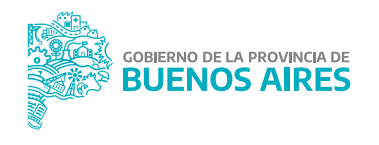

#### Trámite afiliatorio digital - Afiliada/o Cónyuge con otra obra social.

- >>> Ahora con IOMA Digital podés realizar tu trámite afiliatorio de alta de conviviente sin otra obra social de manera digital, desde la web de IOMA www.ioma.gba.gob.ar
- Dirigite a la sección "Autogestión afiliadas/os"
- Una vez dentro, encontrarás un botón llamado "Mis Trámites", hacé clic ahí.
- El sistema te solicitará que te identifiques, ingresá CUIL y contraseña.
- En la solapa superior encontrarás un botón llamado "Trámites", hacé clic ahí.

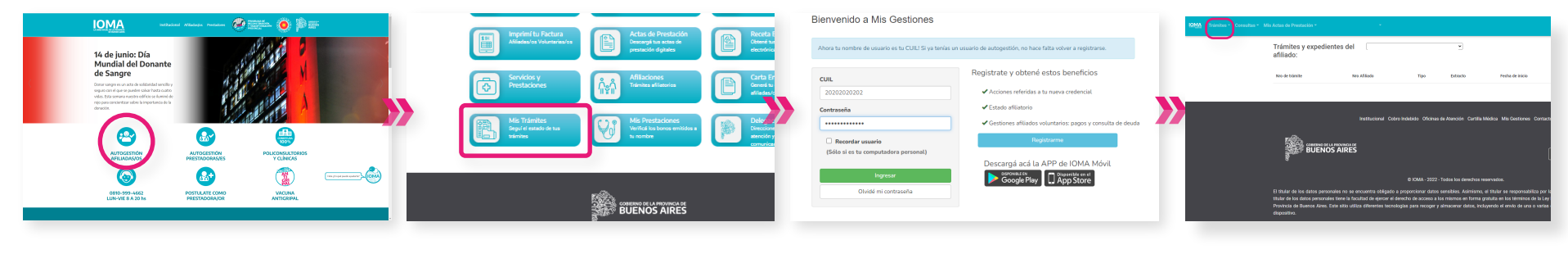

- Una vez dentro de la plataforma, hacé clic en "Iniciar Trámite Digital".
- Hacé clic en "Solicitud inicial", presioná en "Afiliaciones". Luego elegí el tipo de afiliación y el tipo de solicitud.
- En el desplegable seleccioná el tipo "Afiliados cónyuge sin otra obra social".
- El sistema mostrará los requisitos y los slots para la carga de los mismos.

| Insciar Trámite Digital 3X 180 | dientes del                           | *               | Iniciar Trámite Digital:                                                                                                    | Iniciar Trámite D                                                                                                    | Vigital:                                                                                                    |                                                              | Iniciar Trámite Digital:                                                                                                    |
|--------------------------------|---------------------------------------|-----------------|----------------------------------------------------------------------------------------------------|----------------------------------------------------------------------------------------------------|----------------------------------------------------------------------------------------------------|--------------------------------------------------------------|----------------------------------------------------------------------------------------------------|
| Seguimiento •                  |                                       |                 | Información                                                                                                    | Información                                                                                                    |                                                                                                    |                                                              | Información                                                                                                    |
| Carta en tránsito *            | Nro Afiliado Tipo                     | Extracto        | Tené en cuenta lo siguiente al momento de proveer esta información                                                                                                    | Tené en cuenta lo siguiente a                                                                                                    | al momento de proveer esta información                                                                                               |                                                              | Tané en cuenta lo sinuiente al momento de proveor esta información                                                                                            |
| Tokens •                       |                                       |                 | LOS TRAMITES AFLIATORIOS SON SÓLO PARA INCORPORAR FAMILIARES A CAROO DEL TITULAR.     Los terrutos de archive que puedes subi son POP, JPG, PMG y JPEG                               | COS INVENTES AFILIAD ONDE SON SOLO HAUR INCONCINA MALLIANS A CANAD DEL TITOLIAC     Cos formatios de archivos que pandes subir son POP, JPG, PNG y JPEG     Los formatios de archivos que pandes subir son POP, JPG, PNG y JPEG |                                                                                                    |                                                              | LOS TRÁMITES APEJATORIOS SON SÓLO PIRA INCORPORAR FAMILIARES A CARGO DEL TITULAR.     Los formates de archives que durades subir son POF, JPG, JPG, VPG Y JPG |
| Donos *                        |                                       |                 | Los campos con (*) son comparisons.     El tamaño de tus archivos no puede ser major a 10 Mb.     Ser requirer al frances un Nelfóno de contacto comento (Códiso de Ána = Teléfono). | El ternaño de tus archivos no pu     Se requiere al menos un teléfon                                                                                                    | vede ser mayor a 10 Mb.<br>to de contacto completo (Código de Área = Teléfono).                                                      |                                                              | Los campos con (*) son obligatorios.     El tamaño de tra archivos no puede ser mayor a 10 Mb.                                                                |
|                                | Institucional Cobro Indebido Oficinas | de Atención Car |                                                                                                    |                                                                                                    |                                                                                                    |                                                              | <ul> <li>Se requiere al menos un teléfono de contacto completo (Código de Área + Teléfone).</li> </ul>                                                        |
|                                |                                       |                 | Solicitud Inicial (*) • Selecciona el topo (*) • Selecciona la solicitud (*) •                                                                                                    | AFILIACIONES                                                                                                    | AFELADOS CONVIVIENTE CON OTRA OBF      Seleccciona la sol inud (*)                                                                   |                                                              | - solutional instal (5                                                                                                    |
| CONTENNO DE LA PROVINCIA DE    |                                       |                 |                                                                                                    | AFILIADOS CONVIVIENTE DON OTRA OBRA SOCIAL<br>AFILIADOS CONVIVIENTE SIN OTRA OBRA SOCIAL                                                                                                    |                                                                                                    | AFILIACIONES • AFILIACIOS CONVOLE SIN OTICA OBICA SC • ALTAS |                                                                                                    |
| SALES BOEN                     | NOS AIRES                             | Escriba         | Escriba un comentario adicional                                                                                                    | Escriba un comentario adicional                                                                                                    | AFILIADOS CONVUSE SIN OTRA OBRA SOCIAL<br>AFILIADOS CONVUSE SIN OTRA OBRA SOCIAL<br>AFILIADOS HIJO ESTUDIANTE DE 21 A 26 AÑOS        |                                                              | DNI (Pente) (*) Dk Constancia de CUIL (*) Dk Certificación Negativa ANSES (*)                                                                                 |
| 8                              |                                       |                 |                                                                                                    |                                                                                                    | AFLIADOS HUD ESTUDIANTE DE 21 A 26 AÑOS<br>AFLIADOS HUD DENDOR DE 21 A 760 S<br>AFLIADOS HUD RECIEN NACIDO SIN PIRTIDA DE NACIMIENTO |                                                              | DNI (Pente) (*) L.B. Constancia de CUIL (*) L.B. Dertificación Negativa ANSES                                                                                 |

Si no tenés la APP IOMA Digital, descargala en el 🏾 🔊 Play Store o

lay Store o 🛛 🛛 🗛 🛛 🗛 🗛

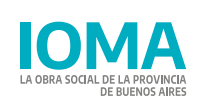

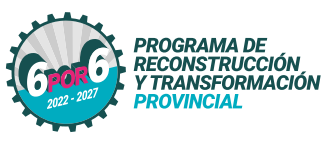

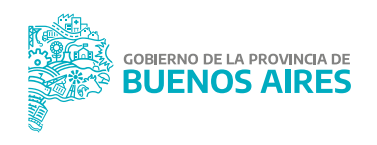

#### Trámite afiliatorio digital - Afiliada/o Cónyuge sin otra obra social.

- >>> Ahora con IOMA Digital podés realizar tu trámite afiliatorio de renovación de conviviente sin otra obra social de manera digital, desde la web de IOMA www.ioma.gba.gob.ar
- Dirigite a la sección "Autogestión afiliadas/os"

BUENOS AIRES

- Una vez dentro, encontrarás un botón llamado "Mis Trámites", hacé clic ahí.
- El sistema te solicitará que te identifiques, ingresá CUIL y contraseña.
- En la solapa superior encontrarás un botón llamado "Trámites", hacé clic ahí.

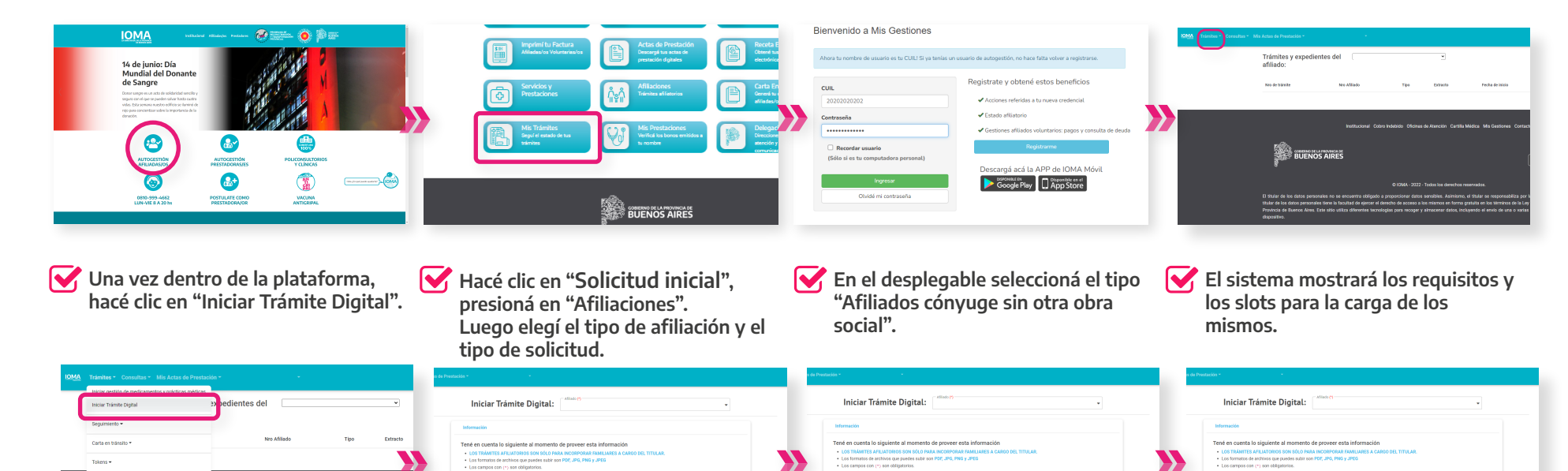

Si no tenés la APP IOMA Digital, descargala en el 📡 Pla

Play Store o 🔼 AppStore

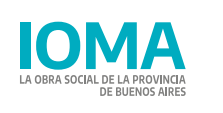

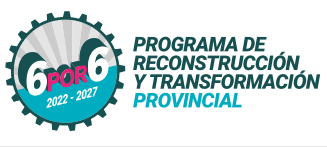

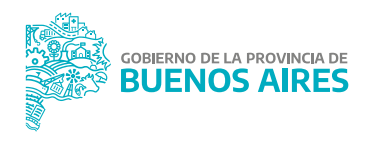

#### Trámite afiliatorio digital - Afiliada/o Conviviente con otra obra social.

- >>> Ahora con IOMA Digital podés realizar tu trámite afiliatorio de alta de conviviente con otra obra social de manera digital, desde la web de IOMA www.ioma.gba.gob.ar
- Dirigite a la sección "Autogestión afiliadas/os".
- Una vez dentro, encontrarás un botón llamado "Mis Trámites", hacé clic ahí.
- El sistema te solicitará que te identifiques, ingresá CUIL y contraseña.
- En la solapa superior encontrarás un botón llamado "Trámites", hacé clic ahí.

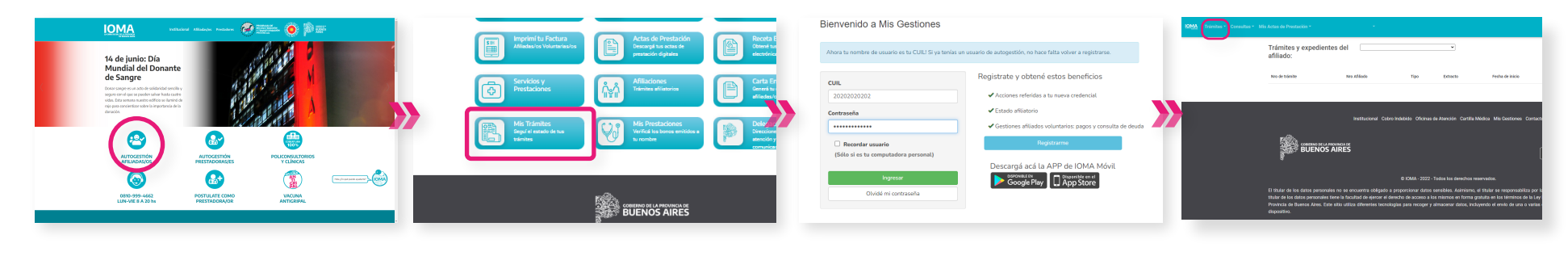

- Una vez dentro de la plataforma, hacé clic en "Iniciar Trámite Digital".
- Hacé clic en "Solicitud inicial", presioná en "Afiliaciones". Luego elegí el tipo de afiliación y el tipo de solicitud.
- En el desplegable seleccioná el tipo "Afiliados conviviente sin otra obra social".
- El sistema mostrará los requisitos y los slots para la carga de los mismos.

| niciar Oractivo de medicamentos y orácticas mé<br>niciar Trámite Digital | »x vedientes del                                                  | Iniciar Trámite Digital:                                                                                                    | Iniciar Trámite Digital:                                                                                                    |                     | Iniciar Trámite Digital:                                                                                                    |
|--------------------------------------------------------------------------|-------------------------------------------------------------------|----------------------------------------------------------------------------------------------------|----------------------------------------------------------------------------------------------------|---------------------|----------------------------------------------------------------------------------------------------|
| Seguimiento 💌                                                            | _                                                                 | Información                                                                                                    | Infermación                                                                                                    |                     | Información                                                                                                    |
| Carta en tránsito *<br>Colena +                                          | Ne Afleto Teo Detreto                                             | Tote de conclu lo júgicier al anconciu de prover esta información<br>- (os TNARTANY CONCINCTIONA TOTAL A CARLON DE CONTRA AL CARLON DE CUTURAL<br>- (os Informas de anteres que parte al anter 1974, JEL PRE y 2018)<br>- (os reagenes esta que relativa 1974, JEL PRE y 2018)<br>- (os reagenes esta de anteres de anteres esta de anteres de anteres de ant | Tene en cuestra la disputera di momento di provve en la Momación<br>- Le tra traditta a cuestrato del soli di cuesto annovata in succura con post trata.<br>- La formato en enten que que solette sale a con (%, d% (M), pRIG<br>- La sonora con in a con digatta a<br>- La magne di ne con disputera<br>- La magne di nece una tenenza e constato competo (Collegio de se - Native),<br>- Sono que solette di nece una tenenza e constato competo (Collegio de se - Native), | <b>&gt;&gt;&gt;</b> | Tend en cuenta lo siguiente al momento de proveer esta información<br>• con taluerta artacteristi provincio parla accontosta ratavas a cueno taluerta,<br>• los informos para esta para esta<br>esta esta esta esta esta esta esta esta |
|                                                                          | entrancional core instance unions en Astronom Car<br>BUENOS AIRES | Solenar House (*) • Selecciona el taxo (*) • Selecciona la solena (*) • •                                                                                                    | Malada monti                                                                                                    |                     | Standine(Y)                                                                                                    |

Si no tenés la APP IOMA Digital, descargala en el 📀 Play Store o

Store o 🛛 🛛 🗛 🗛 🗛 Store

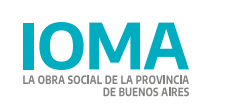

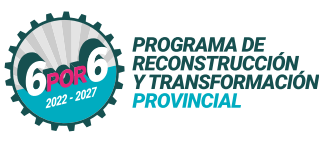

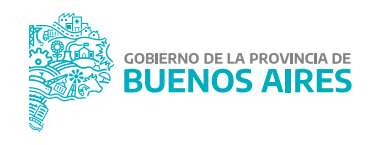

#### Trámite afiliatorio digital - Afiliada/o Conviviente con otra obra social.

- >>> Ahora con IOMA Digital podés realizar tu trámite afiliatorio de renovación de conviviente con otra obra social de manera digital, desde la web de IOMA www.ioma.gba.gob.ar
- Dirigite a la sección "Autogestión afiliadas/os".
- Una vez dentro, encontrarás un botón llamado "Mis Trámites", hacé clic ahí.
- El sistema te solicitará que te identifiques, ingresá CUIL y contraseña.
- En la solapa superior encontrarás un botón llamado "Trámites", hacé clic ahí.

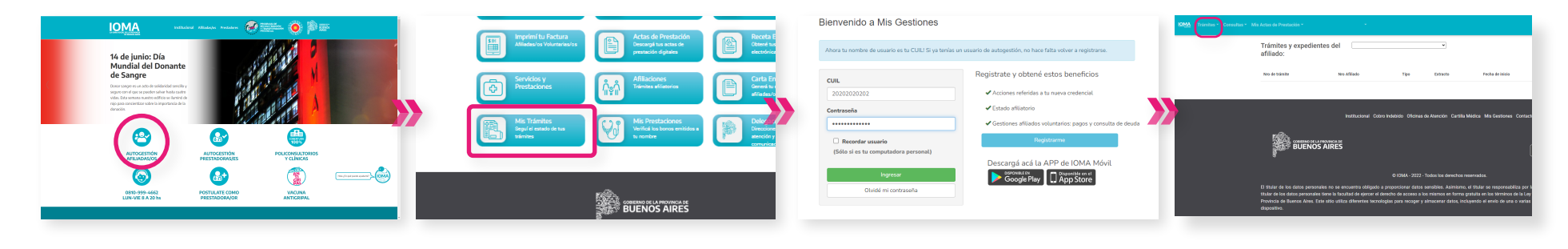

- Una vez dentro de la plataforma, hacé clic en "Iniciar Trámite Digital"
- Hacé clic en "Solicitud inicial", presioná en "Afiliaciones". Luego elegí el tipo de afiliación y el tipo de solicitud.
- En el desplegable seleccioná el tipo "Afiliados conviviente sin otra obra social".
- El sistema mostrará los requisitos y los slots para la carga de los mismos.

| in and the deset used to an efficie matter<br>are trainer tognal 30 pedientes del 🔹 | Iniciar Trámite Digital:                                                                                                    | Iniciar Trámite Digital:                                                                                                    | Iniciar Trámite Digital:                                                                                                    |
|-------------------------------------------------------------------------------------|----------------------------------------------------------------------------------------------------|----------------------------------------------------------------------------------------------------|----------------------------------------------------------------------------------------------------|
| gumiento •                                                                          | Infernación                                                                                                    | Infernación                                                                                                    | Información                                                                                                    |
| Nex Alfado Teo Enterto<br>Nex Alfado Teo Enterto<br>Nex                             | Tote en control to significat al moneto de prever esta la formación<br>Los Talentar Associationes de las de las aconteces associatadas estas dels TITULAS<br>La formante a enteñas e presenter al INE - 45, 156 - 256<br>La forma de las aconteces associationes de las de las aconteces associationes de las de<br>la forma de las de las de las de las de las de las de las de las de las de<br>las delsa de las de las de las de las de las de las delsa de las delsa de<br>las delsa de las de las delsa de las delsa de las delsa de las delsa de las delsa de las delsa de las delsa de<br>las delsa de las delsa de las delsa de las delsa delsa delsa de las delsa de las delsa delsa | Ted en consta lo significate de momento de prover esta información  es material activationes particio activativativativativativativativativativa                                                                                                    | Tené en cuerta la siguiente al momento de proveer esta información.<br>• con trabaters que tratarizon de las consecuentes a cuerta de las consecuentes a cuerta de las cuertas esta<br>• la cuerta de las cuertas de las cuertas de las de las |
| BUENOS AIRES                                                                        | Behavioren         .         Behavioren it sakinde (*)         .           Dorbe ur onvertree absoret         .         .                                                                                                    | Made and M     All accounts     All accounts     All | Statution()         All Statution (Statution (Statution (Statution))         All Statution (Statution)         All Statution (Statution)                                                                                                    |

Si no tenés la APP IOMA Digital, descargala en el 📀 Play Store o

●Play Store o 〔♣]AppStore

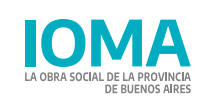

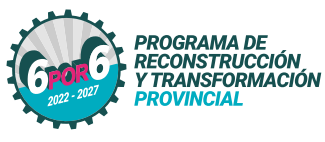

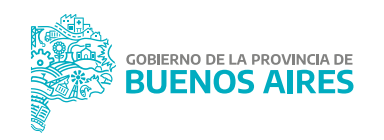